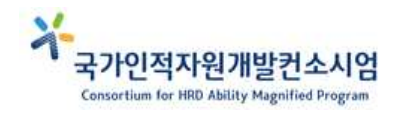

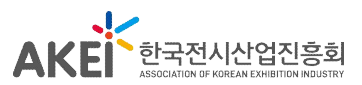

# 전시 참가 마케팅 교육 원격(온라인) 수강 매뉴얼

# 2022. 02

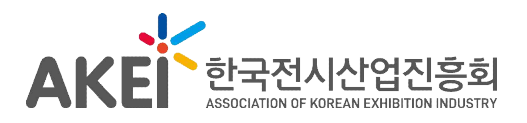

# 1 온라인 수강 개요

#### 1. 준비사항

가. 오디오·비디오 사용 가능한 PC·노트북·태블릿PC 및 마이크 사용 가능한 이어폰 준비

\* QR 스캔 매 교시 진행, 스마트폰 수강 불가 (QR 스캔 불가 시 본회 담당자 사전확인)

- 나. PC·노트북·태블릿PC에 크롬 브라우저, Zoom 프로그램 설치
- 다. HRD-Net 출결관리 앱 설치 및 회원가입, 실명인증 완료
- 라. 원격(온라인) 교육 매뉴얼 사전 숙지
- 마. 교육에 방해받지 않도록 집중할 수 있는 개인공간(자택, 회의실 등) 확보

#### 2. 수강 절차

- 가. 과정 수강 2일 전까지 교재 미수령 시 한국전시산업진흥회에 확인
- 나. 과정 수강 1일 전까지
  - 1) HRD-Net 출결 관리 앱 설치 및 회원가입, 로그인, 실명인증완료
  - 2) Zoom 프로그램 설치
- 다. 과정 수강 당일
  - 1) Zoom 접속(입과 안내 메일에 첨부된 URL 클릭)
  - 2) QR 출석 관리(입실 및 퇴실 1회)
  - 3) QR 중간 출석 관리(점심 전 확인 1회, 오후 중 불시 확인 1회)
  - 4) 수료증 수령(과정 종료 후 이메일로 발송 예정)

## 3. 시간표 \*오후 2회차 중간 출석은 1시간 전에 공지 예정

| 시 간         | 내 용               | 준비사항                        |  |
|-------------|-------------------|-----------------------------|--|
| 08:50~09:00 | 강의실 입실 및 QR 입실    | HRD-Net 앱 - '입실' 버튼 - QR 찍기 |  |
| 09:00~09:10 | 강의 시작 전 안내        | -                           |  |
| 09:10~09:50 | 강의 수강             | (Zoom) 음소거, 비디오 활성화         |  |
| 09:50~10:00 | 휴식                | Zoom 강의실 퇴장 금지              |  |
| 10:00~10:10 | 2교시 참석 확인         | (Zoom) 음소거, 비디오 활성화         |  |
| 10:10~10:50 | 강의 수강             |                             |  |
| 10:50~11:00 | 휴식                | Zoom 강의실 퇴장 금지              |  |
| 11:00~11:10 | 3교시 참석 확인         | (Zoom) 음소거, 비디오 활성화         |  |
| 11:10~11:50 | 강의 수강             |                             |  |
| 11:50~12:00 | 휴식                | Zoom 강의실 퇴장 금지              |  |
| 12:00~12:10 | 4교시 참석 확인         | (Zoom) 음소거, 비디오 활성화         |  |
| 12:10~12:50 | 강의 수강             |                             |  |
| 12:50~13:00 | QR 중간 출석          | HRD-Net 앱 - '확인' 버튼 - QR 찍기 |  |
| 12:50~14:00 | 점심                | Zoom 강의실 퇴장 금지              |  |
| 14:00~14:10 | 5교시 참석 확인         | (Zoom) 음소거, 비디오 활성화         |  |
| 14:10~14:50 | 강의 수강             |                             |  |
| 14:50~15:00 | 휴식                | Zoom 강의실 퇴장 금지              |  |
| 15:00~15:10 | 6교시 참석 확인         | (Zoom) 음소거, 비디오 활성화         |  |
| 15:10~15:50 | 강의참여              |                             |  |
| 15:50~16:00 | 휴식                | Zoom 강의실 퇴장 금지              |  |
| 16:00~16:10 | 7교시 참석 확인         | (Zoom) 음소거, 비디오 활성화         |  |
| 16:10~16:50 | 강의 수강             |                             |  |
| 16:50~17:00 | 휴식                | Zoom 강의실 퇴장 금지              |  |
| 17:00~17:10 | 8교시 참석 확인         | (Zoom) 음소거, 비디오 활성화         |  |
| 17:10~17:50 | 강의 수강             |                             |  |
| 17:50~      | QR 퇴실 처리 및 강의실 퇴장 | HRD-Net 앱 - '퇴실' 버튼 - QR 찍기 |  |

## 4. 문의처 : 한국전시산업진흥회 교육홍보팀

가. 한여름 사원(02-574-2038, summer@akei.or.kr)

나. 김정민 사원(02-554-2026, edu@akei.or.kr)

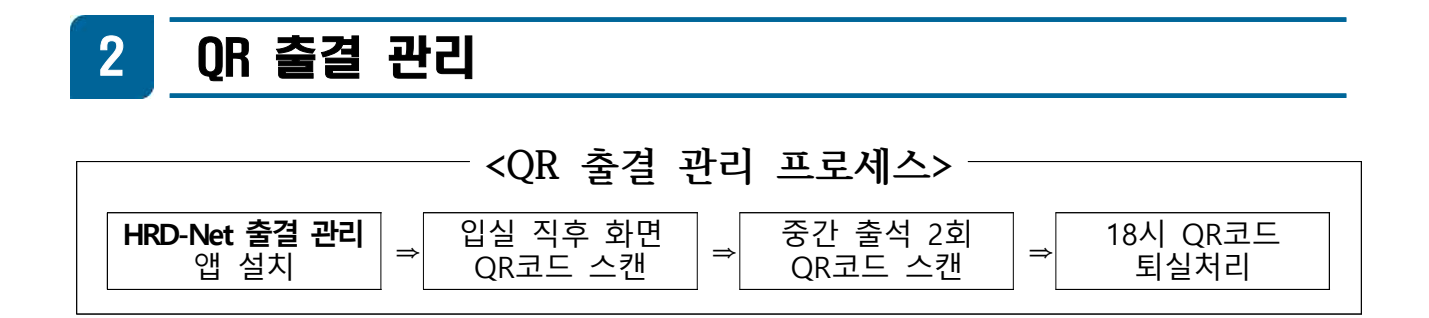

1. 사전준비 : 'HRD-Net 출결 관리()' 앱 설치, 회원가입, 실명인증

#### 2. QR 출결 관리 방법

가. HRD-Net QR 출결 관리 (입·퇴실, 점심 전, 오후 중 총 4회 실시)

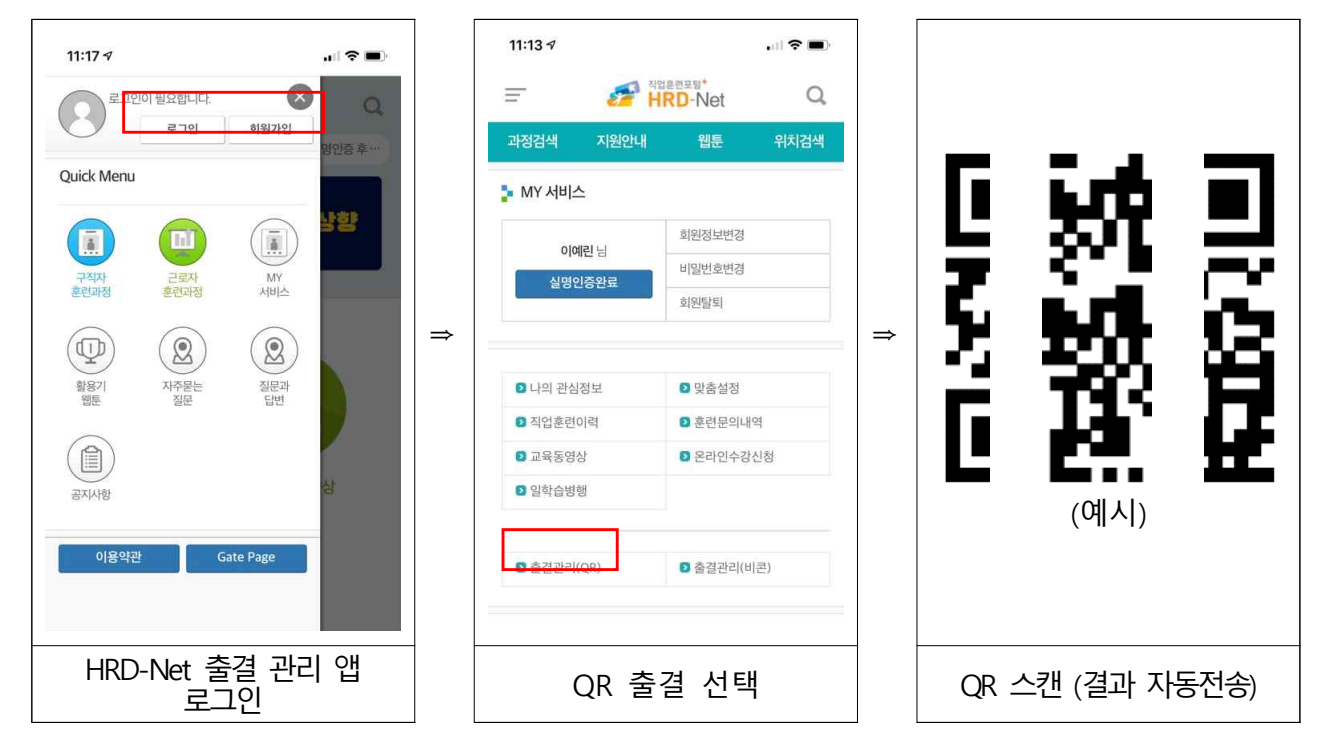

나. QR 출결 관리 불가 시 본회 담당자가 화면 캡쳐

\* 해당 시 본회 담당자 유선 연락 요망

#### 3. 유의사항

가. 강의 시작 시부터 종료 시까지 Zoom 회의실 퇴장 불가

나. 입·퇴실, 점심 전, 오후 중(불시) QR 출석 체크 총 4회 진행
\* QR 출석 미확인 시 과정 수료가 불가할 수 있음

다. 강의 중 비디오 on 필수 (휴식 및 점심시간에만 비디오 off)

# 3 화상회의 플랫폼 Zoom 사용

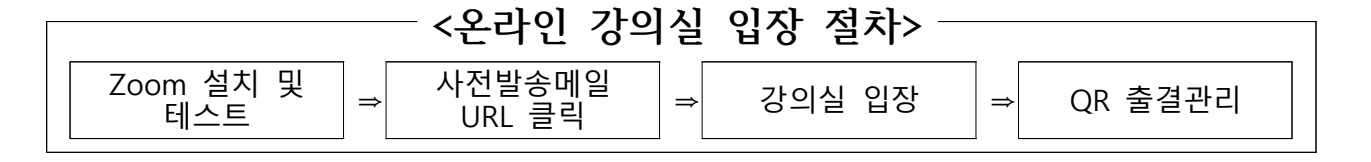

1. 사전준비 : Zoom 설치

- 가. 오디오·비디오 사용 가능한 PC·노트북·태블릿PC 사용 필수
- 나. 다운로드 : <u>https://zoom.us/support/download</u>
  - \* PC 사용 불가 시 교육 1일 전까지 본회 담당자 연락 후 스마트폰 수강 및 매 교시 화면 캡쳐본 제출

#### 2. 강의실 입장

가. 사전 발송되는 URL 클릭 및 비밀번호 입력

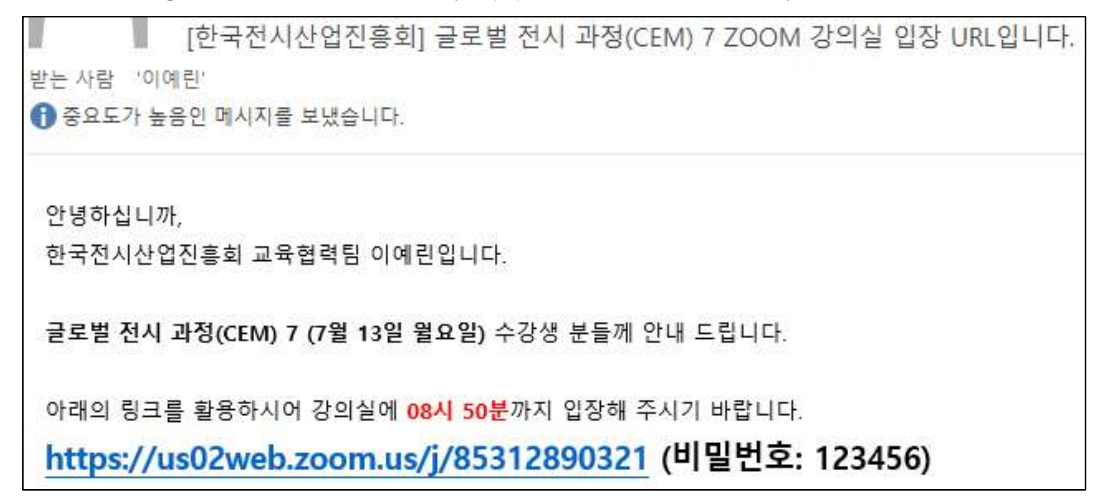

나. 영문(한글) 성명 입력(외국인의 경우 한글(영문) 기재)

| 시스텀           | Zoom              | ╳☐니다        |
|---------------|-------------------|-------------|
|               | 이름 입력             |             |
|               | 홍길동               |             |
| Zoom 클라이언트가 설 | 이후 회의에서 내 이름 기억   | 로드하여 실행합니다. |
| 애플리케이         |                   | 시작합니다.      |
|               | 희의 참가 취소          |             |
| Cop           | 개인정보 보호정책 및 법적 정책 | ved.        |

- 다. '스피커 및 마이크 테스트' 진행
- 라. '컴퓨터 오디오로 참가' 선택

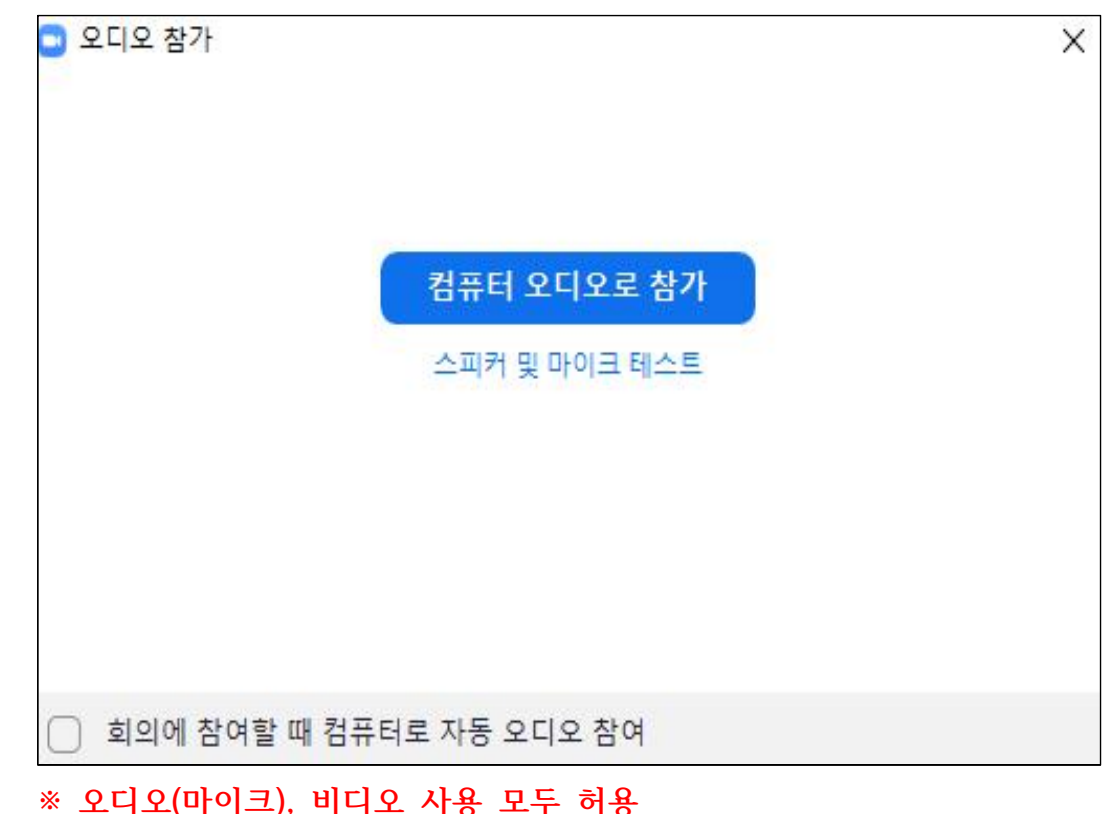

- 라. 대기 및 호스트(본회 담당자) 입장 '수락'시 강의실 입장
- 마. 이용 가능한 오디오, 비디오 하드웨어 설정
- 바. 오디오는 음소거, 비디오는 활성화 상태로 설정

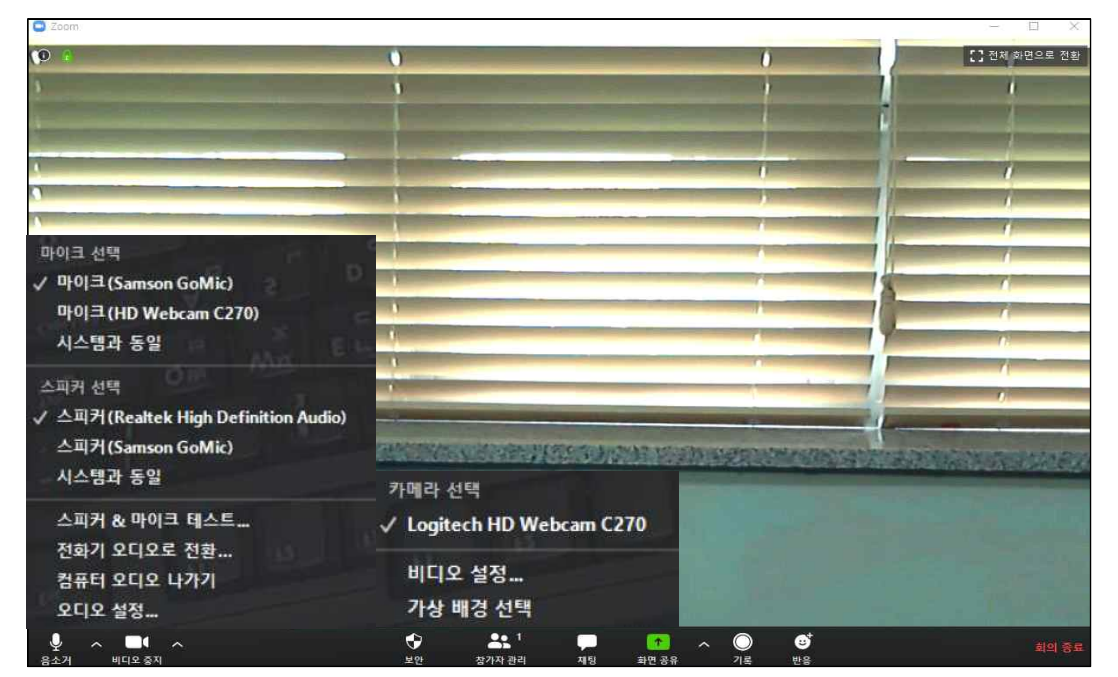

#### 3. 강의실 내 활동

가. 훈련생 음소거, 강사 음성 활성화가 기본 (오디오 겹침 방지)
나. 강사 및 훈련생 간 대화

- 1) 채팅 : 채팅 아이콘(🎇) 클릭 및 채팅창 활용
- 2) 음성대화 : 좌측 하단 '음소거())' 아이콘 클릭해 음성 활성화
- 3) 질의 및 발언
  - 하단 '참가자())' 아이콘 클릭 후
  - 참가자 리스트 하단 '손들기( <sup>손들기</sup>)' 아이콘 클릭 (IOS : 참가자 아이콘 - 본인 성명 클릭)
  - 강사 확인 후 음성 활성화 및 발언
  - ※ 오디오 혼선 방지를 위해 호스트(본회 담당자)가 임의로 음소거할 수 있음

#### 다. 조별 활동(소회의실 참가)

1) 필요시 소회의실 ↔ 전체강의실 자동 전환

※ 소회의실 → 전체강의실 전환 시 약 10초 소요

| ■ 소회의실 ×              | • 소희의실         ×    |
|-----------------------|---------------------|
| 호스트가 귀하루 소하이실.        | 소회의실은 6초 후에 닫힙니다    |
| 소회의실 2에 참가하도록 조대했습니다. | 자동으로 메인 세션으로 돌아갑니다. |
| 참가 나중에                | 소회의실 나가기            |

- 2) 강사 및 호스트(본회 담당자)가 조별 소회의실에 수시로 참가해 활동 현황 확인 가능
- 4. Zoom 참가 테스트 : <u>https://us02web.zoom.us/test</u>